## ESET Security

## **Download und Installation**

- 1. Rufen Sie die folgende URL auf und laden Sie das ESET-Live-Installationspaket herunter: <u>https://download.eset.com/com/eset/tools/installers/live\_eis/latest/eset\_internet\_security\_live\_installer.exe</u>
- 2. Doppelklicken Sie auf die Installationsdatei und befolgen Sie die schrittweisen Anweisungen im Installationsassistenten.
- 3. Um die Gerätesicherheit mit dem ESET HOME aktivieren, verwalten und anzeigen zu können, verbinden Sie Ihr Gerät mit dem ESET HOME-Benutzerkonto. Klicken Sie auf Anmeldung überspringen, um den Vorgang fortzusetzen, ohne sich mit ESET HOME zu verbinden.
- 4. Wählen Sie eine Aktivierungsoption aus. Falls Sie eine neuere Version über eine ältere Version installieren, wird Ihr Lizenzschlüssel automatisch ausgefüllt.
- 5. Der Installationsassistent legt anhand Ihrer Lizenz fest, welches ESET-Produkt installiert wird. Die Version mit der größten Anzahl an Sicherheitsfunktionen ist immer vorausgewählt.
- 6. Folgen Sie den weiteren Anweisungen und klicken Sie anschließend auf Fertig stellen, um den Installationsassistenten zu beenden.

## Sonstiges

Treten Fehler bei der Installation auf, kann dies verschiedene Gründe haben. Hier bietet ESET Support und Hilfe bei der Erkennung und Behebung der häufigsten Fehlerquellen an.

https://help.eset.com/?lang=de-DE&segment=home

Falls Sie Fragen oder Anregungen haben, kontaktieren Sie uns bitte wahlweise per E-Mail oder auch gerne per Telefon.

Wir wünschen Ihnen mit der Software viel Freude.